## お客様マイページのパスワード(お客様用)を再発行したい

|                                                                                                    | ng Provider System                                                                                                    |                                                                                                    | 6 🧙 🦧 6                                                                             |
|----------------------------------------------------------------------------------------------------|----------------------------------------------------------------------------------------------------|----------------------------------------------------------------------------------------------------|-------------------------------------------------------------------------------------|
|                                                                                                    | 件情報検索                                                                                                    | 読込 >詳細検索                                                                                                    |                                                                                     |
|                                                                                                    |                                                                                                    |                                                                                                    | 未読 0件                                                                               |
|                                                                                                    | ‱の22014年01. 画面左メニューの                                                                                                    |                                                                                                    |                                                                                     |
| 谷+物件登録                                                                                                    | 「顧客検索」をクリック                                                                                                    |                                                                                                    |                                                                                     |
| EQ 案件検索                                                                                                    | 1当物件タスク一覧(進歩状況)<br>Not 管理ID・施主名・物件名                                                                                                    | タスク ステータス                                                                                                    | 対応中 12件 承認符 0件<br>、 納期 完丁予定日                                                        |
| 💁 顧客検索                                                                                                    | 1 0000517410 · 橫浜 菊池 · 橫浜菊池 楼阔新莲工事 2 0000517410 · 橫浜 菊池 · 橫浜菊池楼部新莲工事                                                                   | 契約 対応中<br>初始時会 対応由                                                                                                    | 2020-01-07                                                                          |
| 顧客情報検索                                                                                                    |                                                                                                    | Q C 検索条件読込                                                                                                    | » 詳細検索                                                                              |
| •=                                                                                                    |                                                                                                    |                                                                                                    |                                                                                     |
|                                                                                                    |                                                                                                    |                                                                                                    | 当顧客を検索                                                                              |
|                                                                                                    |                                                                                                    | (木人刀で)                                                                                                    | クリツクすると、 「<br>「覧表示」ます)                                                              |
|                                                                                                    |                                                                                                    |                                                                                                    |                                                                                     |
| 顧客情報検索                                                                                                    | Q 时 検索条件読込 》詳述                                                                                                    | 田検索                                                                                                    |                                                                                     |
| (前へ 1 2 3 4 5                                                                                                    | 6 7 8 9 10 次へ > 10/f v 全510件中 1 - 1                                                                                                    | O RA                                                                                                    | 客情報 商談記録 タスク                                                                        |
| <b>担当者適用</b> チェ                                                                                                    | ックを入れた顧客全てに適用する担当者を選択                                                                                                    | 担当部署適用 チェックを入                                                                                                    | いた顧客全てに適用する担当部署を選択                                                                  |
| タスク適用         チェ           選択                                                                                                    | ックを人れた顧客全てに適用するタスクを選択                                                                                                    |                                                                                                    | 次回接触                                                                                |
| No. 管理ID                                                                                                    | 顧客名 都道府県 現住所                                                                                                    | 現進捗                                                                                                    | 予定日                                                                                 |
|                                                                                                    |                                                                                                    | ····································                                                                                                    | 顧客をクリック <sup>**21-03-1</sup>                                                        |
|                                                                                                    |                                                                                                    | ····································                                                                                                    | 顧客をクリック <sup>2021-03-10</sup>                                                       |
| 一度もログイ                                                                                                    | ンが無い状況①                                                                                                    | <sup>10</sup> 3. 該当の)                                                                                                    | 顧客をクリック <sup>2021-03-10</sup>                                                       |
| 一度もログイ                                                                                                    | <sup>ン</sup> ンが無い状況①<br><sub>桜子様</sub>                                                                                                 | <sup>10</sup> 3. 該当の)                                                                                                    | 顧客をクリック <sup>2021-03-10</sup>                                                       |
| 一度もログイ<br><b>谷 🖁 </b> 芝大門                                                                                                    | <sup>7</sup> ンが無い状況①<br><sup>桜子様</sup>                                                                                                 | <sup>10</sup> 3. 該当の)                                                                                                    | 顧客をクリック <sup>2021-03-10</sup><br><b> </b>                                           |
| ー度もログイ                                                                                                    | <sup>2</sup> ンが無い状況①<br><sup>桜子様</sup>                                                                                                 | <sup>10</sup> 3. 該当の)                                                                                                    | 顧客をクリック <sup>2021-03-10</sup><br>顧客情報                                               |
| 一度もログイ                                                                                                    | <ul> <li>ンが無い状況①</li> <li>桜子様</li> <li>655889</li> <li>住宅情報 細付解除</li> </ul>                                                            | <sup>10</sup> 3. 該当の)<br>願<br>顧                                                                                                    | 顧客をクリック <sup>2021-03-10</sup><br>顧客情報<br>客情報                                        |
| <ul> <li>一度もログイ</li> <li>         ・ 意大門         ・</li> <li>         ・</li> <li>         ・</li></ul> <li>         ・</li> <li< td=""><td><sup>2</sup>ンが無い状況①<br/><sup>桜子様</sup><br/>655889<br/>住宅情報 紐付解除</td><td><sup>10</sup>3. 該当の<br/>顧<br/>本会員登録</td><td>顧客をクリック<sup>2021-03-10</sup><br/>顧客情報<br/><sub>未登録</sub></td></li<>                                                                                                    | <sup>2</sup> ンが無い状況①<br><sup>桜子様</sup><br>655889<br>住宅情報 紐付解除                                                                          | <sup>10</sup> 3. 該当の<br>顧<br>本会員登録                                                                                                    | 顧客をクリック <sup>2021-03-10</sup><br>顧客情報<br><sub>未登録</sub>                             |
| <ul> <li>一度もログイ</li> <li>         ・ 意大門         ・</li> <li>         ・</li> <li>         ・</li></ul> <li>         ・</li> <li< td=""><td><sup>2</sup>ンが無い状況①<br/><sup>桜子様</sup><br/>6555889<br/>住宅情報 紐付解除<br/><sup>芝大門 桜子</sup></td><td><sup>10</sup><br/>3. 該当の<br/>顧<br/>[本会員登録<br/>] 顧客名カナ</td><td>顧客をクリック<sup>2021-03-10</sup><br/>顧客情報</td></li<>                                                                                      | <sup>2</sup> ンが無い状況①<br><sup>桜子様</sup><br>6555889<br>住宅情報 紐付解除<br><sup>芝大門 桜子</sup>                                                    | <sup>10</sup><br>3. 該当の<br>顧<br>[本会員登録<br>] 顧客名カナ                                                                                                    | 顧客をクリック <sup>2021-03-10</sup><br>顧客情報                                               |
| <ul> <li>一度もログイ</li> <li>登大門</li> <li>顧客システムID:</li> <li>管理ID</li> <li>顧客名</li> <li>電話番号</li> </ul>                                                                                                    | ンが無い状況①         桜子様         6555889         住宅情報         芝大門 桜子         03-5408-7440                                                   | <sup>10</sup> 3. 該当の<br>顧<br>本会員登録<br>顧客名カナ<br>FAX                                                                                                    | 顧客をクリック <sup>2021-03-10</sup><br>顧客情報<br><sup> 末登録</sup><br>シバダイモン サクラ:             |
| <ul> <li>一度もログイ</li> <li>登大門</li> <li>顧客システムID:</li> <li>管理ID</li> <li>顧客名</li> <li>電話番号</li> <li>メールアドレス</li> </ul>                                                                                                    | ンが無い状況①         桜子様         6555889         住宅情報         超付解除         芝大門 桜子         03-5408-7440         XJsoLhItsJIx@temporary.login | <ul> <li>3. 該当の)</li> <li>第二、 該当の)</li> <li>第二、 該当の)</li></ul> | 顧客をクリック <sup>2021-03-10</sup><br>顧客情報<br><sup>末登録</sup><br>シバダイモンサクラ:               |
| <ul> <li>一度もログイ</li> <li>         ・ を大門         ・</li> <li>         ・</li> <li></li></ul>                                                                                                    | ンが無い状況①         桜子様         6555889         住宅情報         超付解除         芝大門 桜子         03-5408-7440         XJsoLhItsJIx@temporary.login | <ul> <li>3.該当の)</li> <li>福</li> <li>本会員登録</li> <li>顧客名カナ</li> <li>FAX</li> <li>仮発行済み へ、</li> </ul>                                                                                                    | 顧客をクリック <sup>2021-03-10</sup><br>顧客情報<br><sup> 末登録</sup><br>シバダイモン サクラ:<br>パスワードを変更 |
| <ul> <li>一度もログイ</li> <li>         ・ ごまた門         ・</li> <li>         ・</li> <li>         ・</li> <li< td=""><td>ンが無い状況①         桜子様         6555889         住宅情報         超付解除         芝大門 桜子         03-5408-7440         XJsoLhItsJIx@temporary.login</td><td>3. 該当の)         福祉         本会員登録         顧客名カナ         FAX         仮発行         仮発行</td><td>顧客をクリック<sup>2021-03-10</sup><br/><b>顧客情報</b></td></li<></ul> | ンが無い状況①         桜子様         6555889         住宅情報         超付解除         芝大門 桜子         03-5408-7440         XJsoLhItsJIx@temporary.login | 3. 該当の)         福祉         本会員登録         顧客名カナ         FAX         仮発行         仮発行                                                                                                    | 顧客をクリック <sup>2021-03-10</sup><br><b>顧客情報</b>                                        |
| <ul> <li>一度もログイ</li> <li>▲ 芝大門</li> <li>顧客システムID:</li> <li>「管理ID</li> <li>顧客名</li> <li>【電話番号</li> <li>【メールアドレス</li> </ul>                                                                                                    | ンが無い状況①         桜子様         6555889         住宅情報         超付解除         芝大門桜子         03-5408-7440         XJsoLhItsJIx@temporary.login  | 3. 該当の)         福         本会員登録         顧客名カナ         FAX         仮発行         仮発行済み         ④temporay.login                                                                                                    | 顧客をクリック <sup>2021-03-10</sup> 顧客情報   素登録   「パスワードを変更   パスワードを変更   1 の場合で、           |

## お客様マイページのパスワード(お客様用)を再発行したい

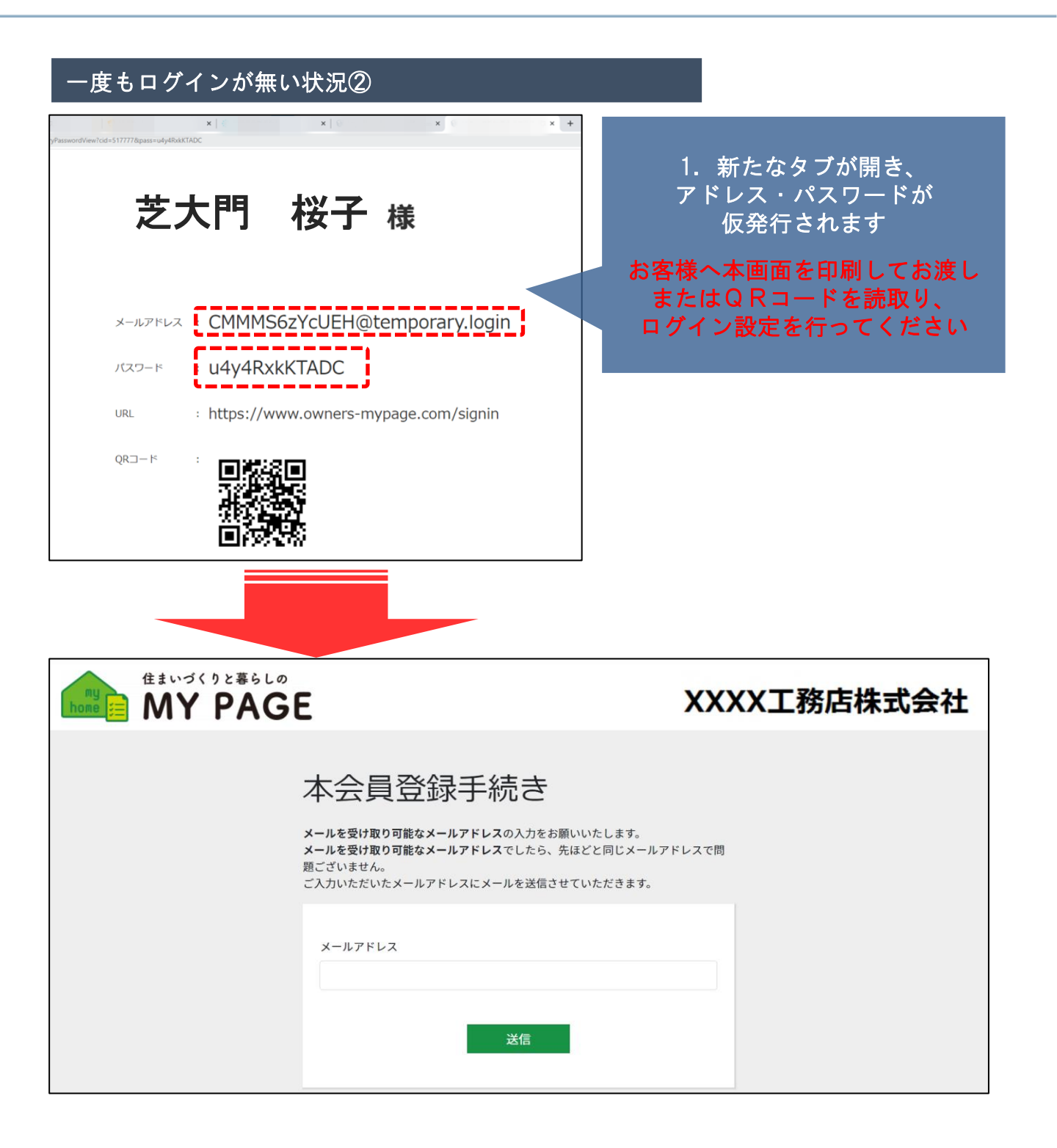

MSĴ GROUP 🛛 🚫 株式会社 ハウス

## お客様マイページのパスワード(お客様用)を再発行したい

|                                                                                                    |                                                                                                    |                                                            |                     |              |             | 雇                                               | <b>豚客情</b>   | 報   |
|----------------------------------------------------------------------------------------------------|----------------------------------------------------------------------------------------------------|------------------------------------------------------------|---------------------|--------------|-------------|-------------------------------------------------|--------------|-----|
| 顧客システムID:                                                                                                    | 655889<br>住空塘起                                                                                                    | 細社解除                                                       |                     |              | 豆百匁5        | 「「「「「「「」」」                                      |              |     |
| 管理ID                                                                                                    | 江七旧和                                                                                                    | 1111111111                                                 | 1.                  | 「パスワー        | -ドを再        | 発行して                                            | メール送         | 送信」 |
| 顧客名                                                                                                    | 芝大門 桜子                                                                                                    |                                                            |                     | 顧客           | ーをクリ<br>活力ナ | ノックー                                            | ・<br>ダイモン サク |     |
| 電話番号                                                                                                    | 03-5408-7440                                                                                                    |                                                            |                     | FAX          | (           |                                                 |              |     |
| メールアドレス                                                                                                    |                                                                                                    | n.com                                                      | <b>ぬ</b> パスワ-       | ドを変更         | ■パス5        | フードを再発行                                         | テレてメール       | レ送信 |
| www.hp-core.ne                                                                                                    | et の内容                                                                                                    |                                                            |                     |              |             |                                                 |              |     |
| パスワードを発行しメ                                                                                                    | - ルでお知らせします。                                                                                                    |                                                            |                     |              |             |                                                 |              |     |
| よろしいですか?                                                                                                    |                                                                                                    |                                                            |                     |              | 2. ポ        | ゚゚゚゚゚ップ <u>゚</u> ゚゚゚゚゚゚゚゚゚゚゚゚゚゚゚゚゚゚゚゚゚゚゚゚゚゚゚゚゚゚ | プが出る         | ます  |
|                                                                                                    |                                                                                                    |                                                            |                     |              | ΓOK         | 、」をクリ                                           | リックす         | ると  |
|                                                                                                    |                                                                                                    | OK                                                         |                     | キャンセル        | メー          | -ルが送信                                           | 言されま         | す   |
| 配信メーノ<br>送信者: 助っ人クラウ                                                                                                    | レより再設定を<br>フド <no-reply@hp-cd< th=""><th>行います<br/>ore.net&gt;</th><th></th><th></th><th></th><th>1</th><th></th><th></th></no-reply@hp-cd<> | 行います<br>ore.net>                                           |                     |              |             | 1                                               |              |     |
| 配信メーノ<br>送信者:助っ人クラウ<br>受信者:<br>日付: Mon, 15 Ma<br>件名: [Owners<br>芝大門 桜子様<br>この度は「お客様                                                                    | レより再設定を<br><sup>フド</sup> <no-reply@hp-cd<br>ar 2021 14:54:57<br/>sMyPage]ログ-</no-reply@hp-cd<br>                                            | 行います<br>ore.net><br>イン案内メ<br><sup>同</sup> 用いただき            | ール<br>*、ありか         |              | ました。        |                                                 |              |     |
| <mark>配信メーノ</mark><br>送信者:助っ人クラウ<br>受信者:<br>日付: Mon, 15 Ma<br>件名: [Owners<br>芝大門 桜子様<br>この度は「お客様<br>ログインID:                                            | レより再設定を<br>フド <no-reply@hp-cd<br>ar 2021 14:54:57<br/>SMyPage]ログー</no-reply@hp-cd<br>                                                       | 行います<br>ore.net><br>イン案内メ<br>可用いただき<br>パス'                 | ール<br>、ありか<br>ワード:  | ジとうござい       | ました。        |                                                 |              |     |
| <b>配信メーノ</b><br>送信者: 助っ人クラウ<br>受信者:<br>日付: Mon, 15 Ma<br>件名: [Owners<br>芝大門 桜子様<br>この度は「お客様<br>ログインID:<br>お手数ですが、ロ<br>ログインをお願い                         | レより再設定を                                                                                                    | 行います<br>ore.net><br>イン案内メ<br>別用いただき<br>パス'<br>でいただき、       | ール<br>、ありか<br>ワード:  | <i>とうござい</i> | ました。        |                                                 |              |     |
| 配信メーノ<br>送信者: 助っ人クラウ<br>受信者:<br>日付: Mon, 15 Ma<br>件名: [Owners<br>芝大門 桜子様<br>この度は「お客様<br>ログインID:<br>お手数ですが、ロ<br>ログインをお願い<br>▼ログイン画面<br>https://owners-r | レより再設定を<br>フド <no-reply@hp-cd<br>ar 2021 14:54:57<br/>SMyPage]ログ・<br/>マイページ」をご和<br/>グイン画面へ進んで<br/>いたします。</no-reply@hp-cd<br>                | 行います<br>ore.net><br>イン案内メ<br>別用いただき<br>パス'<br>でいただき、       | ール<br>ぎ、ありか<br>ワード: | ・<br>とうござい   | ました。        |                                                 |              |     |
| 配信メーノ<br>送信者: 助っ人クラヴ<br>受信者:<br>日付: Mon, 15 Ma<br>件名: [Owners<br>芝大門 桜子様<br>この度は「お客様<br>ログインID:<br>お手数ですが、ロ<br>ログインをお願い<br>▼ログイン画面<br>https://owners-r | Dド <no-reply@hp-cd<br>ar 2021 14:54:57<br/>SMyPage]ログ~<br/>マイページ」をご和<br/>グイン画面へ進んで<br/>いたします。</no-reply@hp-cd<br>                           | 行います<br>ore.net><br>イン案内メ<br>利用いただき<br>パス<br>でいただき、<br>iin | ール<br>を、ありか<br>ワード: | とうござい        | ました。        |                                                 |              |     |